## 智慧体能测训管理平台 H5 端产品说明

(1) 入口

通过微信公众号或扫码即可进入我的体测登录页面,系统根据登录者的身份是学生或教师自动匹配对等权限的页面。选择学校,输入用户名和学号以后进入首页

| 14:06 ::!! 🗢 🖾                                                 | 14:06 <b></b> 🕄 🕄 |
|----------------------------------------------------------------|-------------------|
| く 龙猫校园体育平台 🖄 🔬                                                 | × 我的体测 …          |
| 1月3日 11:47                                                     | ᄨᇊᇷᆇᇪᇓᇴᇰ          |
| 智能体测使用说明                                                       | 校园督能14测平台         |
|                                                                | 学校 龙猫大学           |
| 花油校园智慧体测中心至闪测试项目<br>操作说明<br>龙猫校园智慧体测中心——室内测试项目使用说明             | <b>学号</b> 请输入学号   |
| 1月3日 11:58                                                     | 姓名 请输入姓名          |
| 智能体测使用说明                                                       | 登录<br>遇到问题?       |
| 龙猫校园智慧体测中心室内测试项目<br>操作说明<br><sup>龙猫校园智慧体测中心——室内测试项目</sup> 我的体测 |                   |
|                                                                | < >               |

## (2) 体测预约

受测者可在规定时间内在学生 H5 页面确认测试项目,并在预约时间内参加体质测试,受测者可以在预约查询一体机、手机端进行测试项目的预约确认。

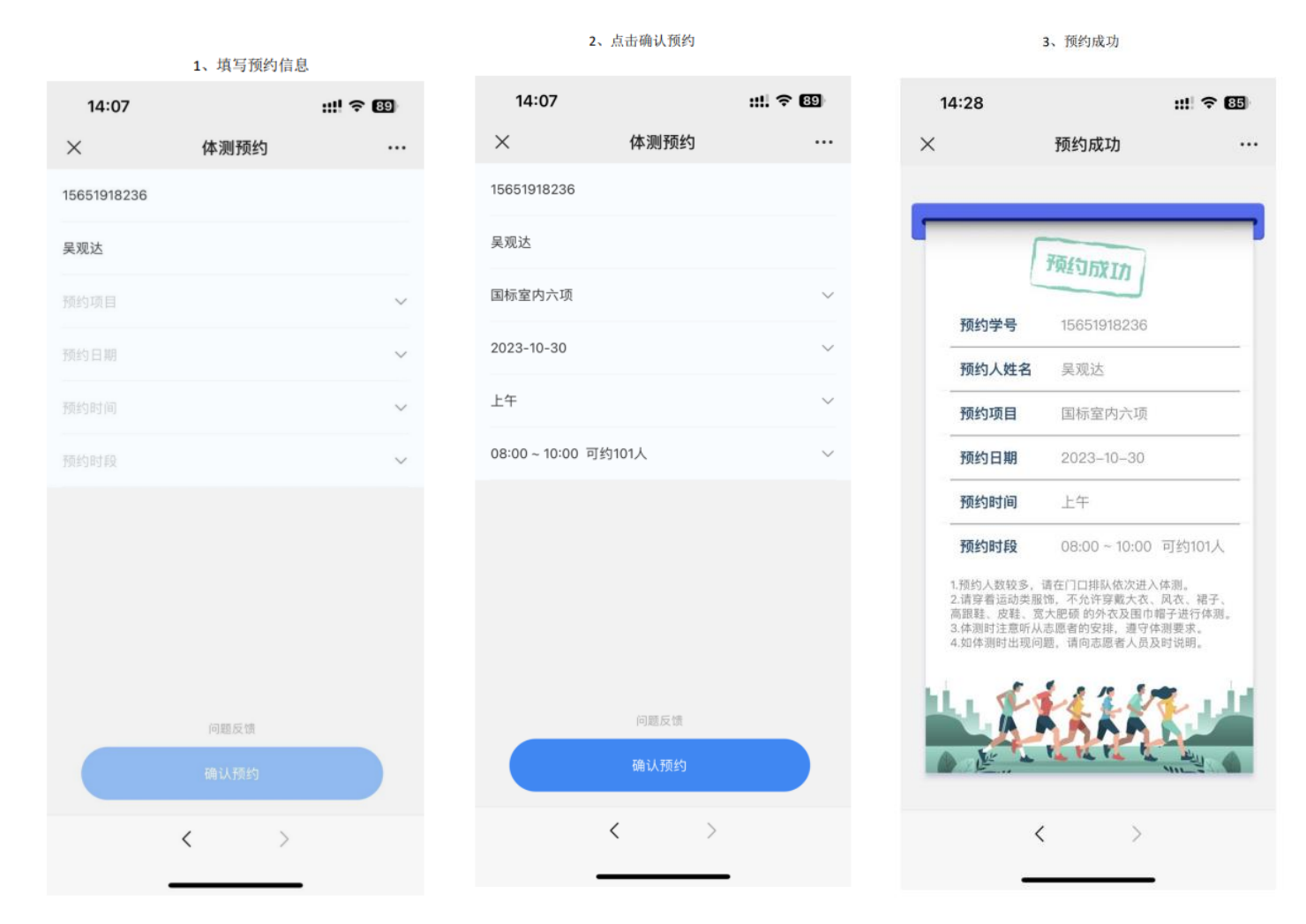

(3)记录查询

提供预约记录查询,受测者可随时在 H5 页面上查询自己的体测预约记录及 状态。状态包括但不限于: 是否已参加测试、是否取消、是否过期。

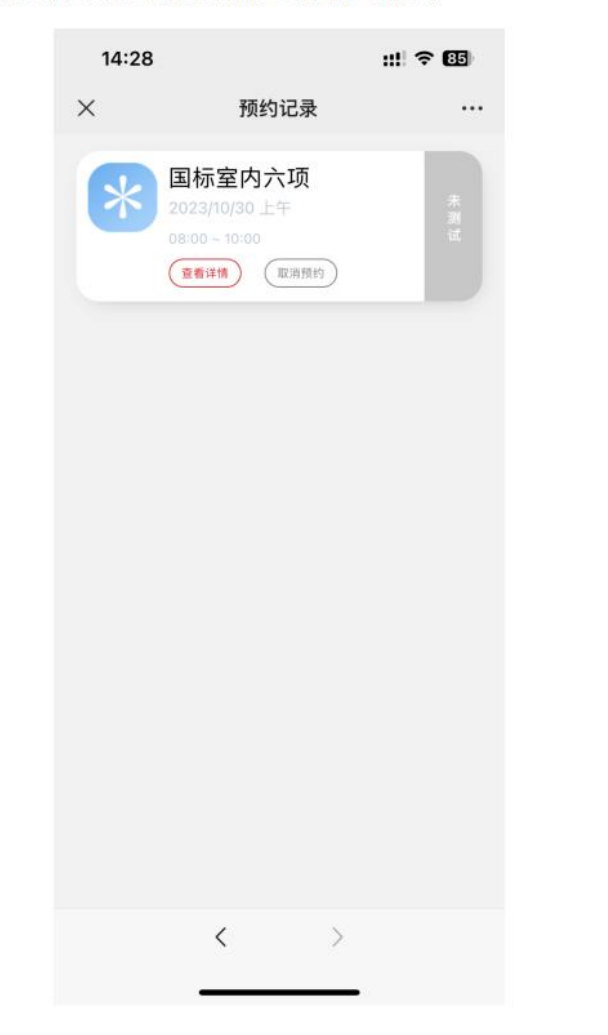

(4)成绩查询 受测者可通过成绩查询查看体测成绩以及详细体测记录。

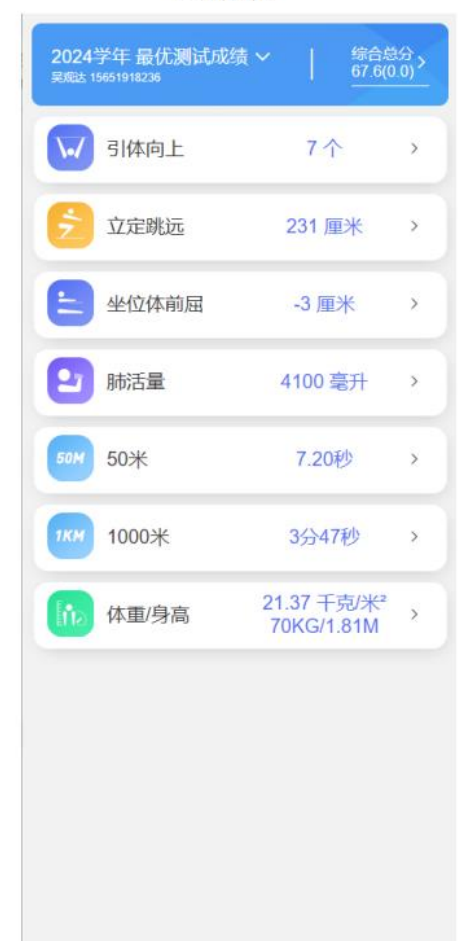

1、成绩总览

(6) 电子准考证制作

对于首次参测的学生,点击电子准考证即可进行指正,系统自动进行特征匹配,匹配通过后即可测试。

照片要求:

照片人像清晰,层次丰富,神态自然,无明显畸变。

照片背景简单、纯净,照片中不允许出现他人头部或身体采集照片时不允许佩戴口罩、帽子、墨镜、留海遮挡面部、批头散发等影响面部特征采集的配饰与装束。 头部占照片尺寸 2/3。

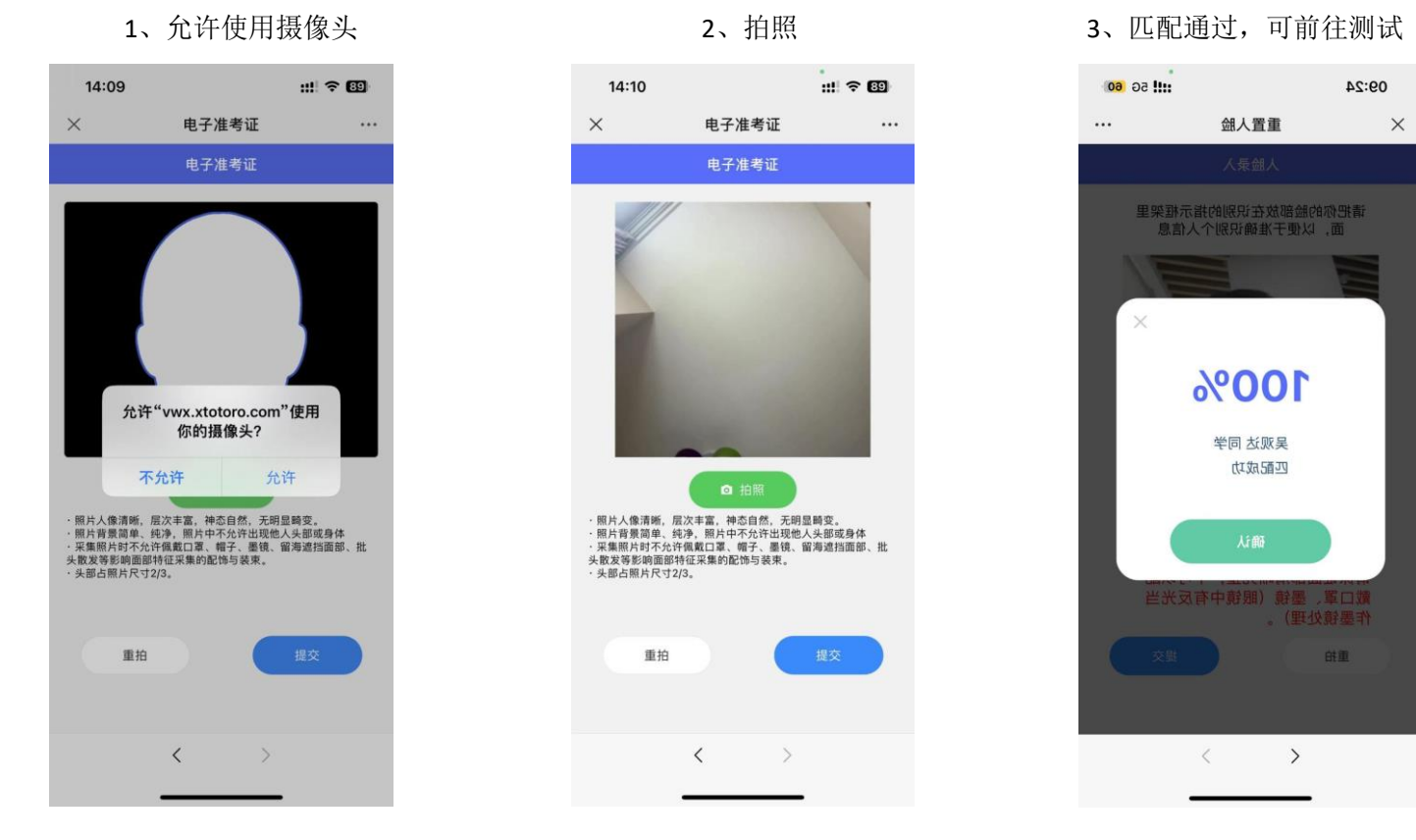

(7),体测二维码展示

EC

体测预约

预约记录

体测报告

体测成绩

mint

体测标准

Ŷ

体测计划

≿

无成绩申诉

2

电子准考证

体测二维码

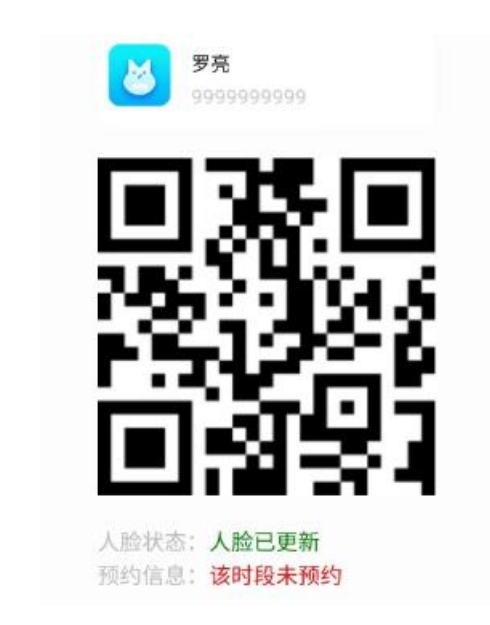

\*体测二维码可以展示同学的人脸状态和预约信息,只有人脸状态更新过了,以及有当前时段的预约的同学,才会显示通过状态,如果查看自己的状态,人脸未 更新,就可以去电子准考证中去更新,如果显示该时段未预约,可以去体测预约中预约当前时段的预约,如果都是绿色字样,即可参加本场测试。 \*参加体测的同学需出示体测二维码,由入场管理员进行体测二维码扫码核实后方可进场,无体测二维码信息的同学不得入场进行测试。

## (8),体测二维码扫码

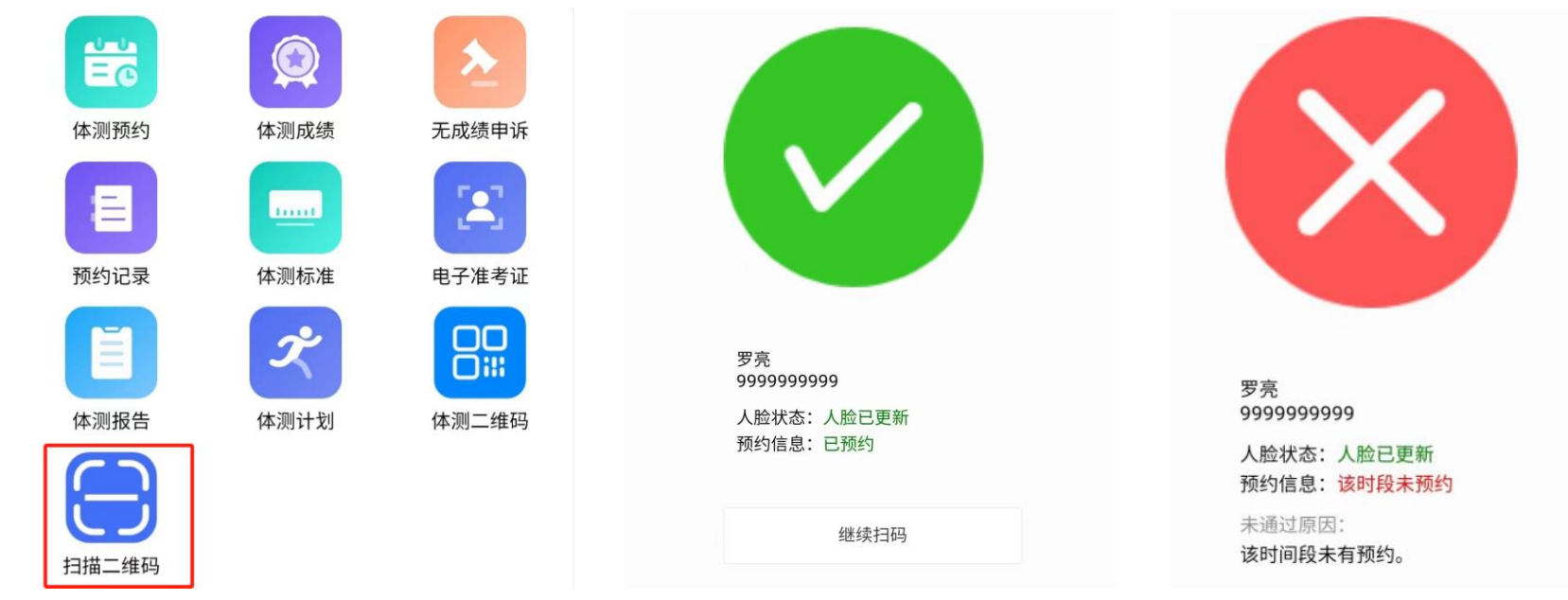

扫描二维码的功能只给负责的老师或者同学开放,只有通过扫码之后的同学才可进行相关测试 点击扫描二维码之后,即可开始扫描操作,扫描时可以查看同学是否是人脸状态和预约状态都通过的状态,如果都通过,扫码之后,会显示通过

如果不通过,扫吗之后会显示不通过